# HYUNDAI

**Technical Service Bulletin** 

GROUP NUMBER FUEL SYSTEM 18-FL-001 DATE MODEL(S) **APRIL**, 2018

TUCSON (LM FCEV)

#### FUEL CELL CONTROL UNIT (FCU) SOFTWARE UPDATE SUBJECT:

# **\*** IMPORTANT

Dealers should perform this software improvement whenever an affected vehicle is in the shop for any maintenance or repair.

Description: This bulletin provides information related to the FCU (Fuel Cell Control Unit) software update for TUCSON FCEV (LM FCEV) vehicles. This update includes improvement for fuel cell stack durability and diagnosis condition.

# Applicable Vehicles:

15MY ~ 17MY Tucson (LM) Fuel Cell Electric Vehicle VIN range KMHJU816FEU000140 ~ KM8JU3A67HU001045

#### [NOTE]

- To verify the vehicle is affected, be sure to check the version of the vehicle's control unit ROM ID with reference to the ROM ID Information Table mentioned below before attempting to update the control unit software.

**ROM ID Information Table:** 

| Part Number | Current ROM ID                                           | Updated ROM ID   |
|-------------|----------------------------------------------------------|------------------|
| 39931-4W000 | HLMFFZMPAS1-D000<br>HLMFFZMPAS2-D000<br>HLMFFZMPAS3-D000 | HLMFHZMPAS4-D000 |

# **GDS MOBILE** Information:

| Event # | Description                  |
|---------|------------------------------|
| 463     | LM FCEV FCU SOFTWARE UPGRADE |

# Warranty Information:

| Model               | Op. Code | Operation     | Op. Time | Causal Part | Nature | Cause |
|---------------------|----------|---------------|----------|-------------|--------|-------|
| Tucson Fuel<br>Cell | 39930F02 | FCU<br>UPDATE | 0.3 M/H  | 39931-4W000 | I14    | ZZ3   |

## **SERVICE PROCEDURE:**

#### **General Precautions:**

# NOTICE

Make sure the battery icon at the bottom right of the GDS-Mobile shows at least 50%; if not, charge the GDS-Mobile or attach a battery charger.

- If vehicle has been in storage for several days, run the fuel cell a sufficient amount of time to ensure the 12 volt battery is fully charged.
- To ensure the 12 volt battery will not become discharged during the update. Turn off all lights and all accessories, including heater/air conditioner, fan, audio, heated seats, rear defroster, etc. Do not leave the headlight switch in auto mode.
- Perform the update with the vehicle Start/Stop button in the ON position. To do this, press the Start/Stop button two times without pressing the brake pedal.
- Do not start the Fuel Cell.
- Do not turn OFF the Start/Stop button during the update.
- Do not disconnect any cables connected to the vehicle or the GDS Mobile during the update.

# NOTICE

Confirm your GDS Mobile has the most recent software version. If not, connect the GDS Mobile to an Internet port, open the GDS Mobile home page and select "Update". Refer to instructions on <u>www.hyundaitechinfo.com</u> if necessary.

If you encounter GDS related problems, call the GIT Helpline at 888-437-0308.

# 

If voltage is below 12 volts as per the below GDS warning, select Back Button the run the fuel cell or charge the 12 volt battery to ensure an adequate state of charge for reliable update results. Turn system power back on and then retry the ECU update again.

|   | Warning!  <br>BATTERY | ower Battery Voltage.<br>VOLTAGE: 10.8 |  |
|---|-----------------------|----------------------------------------|--|
| _ |                       |                                        |  |
|   |                       | ок                                     |  |
|   |                       |                                        |  |
|   |                       |                                        |  |

# Automatic Update Procedure Using GDS-Mobile (Global Diagnostic System - Mobile)

1. Connect external power to the GDS Mobile.

Connect the VCI-II into the vehicle's DLC connector under the driver side instrument panel and check that the VCI-II is powered on.

 Turn on vehicle system power by pressing the Start/Stop button two times without pressing the brake pedal. DO NOT start the fuel cell.

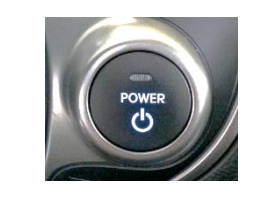

DO NOT set up the

**Trigger Module** 

OBD-II

DLC

## [NOTE]

ECU upgrade function on GDS-Mobile is basically operating in wireless communication as Wi-Fi direct. Also it's possible to perform the upgrade via USB cable between GDS Mobile and VCI-II.
 Before starting the ECU upgrade, make certain that the battery of GDS Mobile is sufficiently charged.

3. Select "**ECU Upgrade**" on the initial screen after entering the vehicle information.

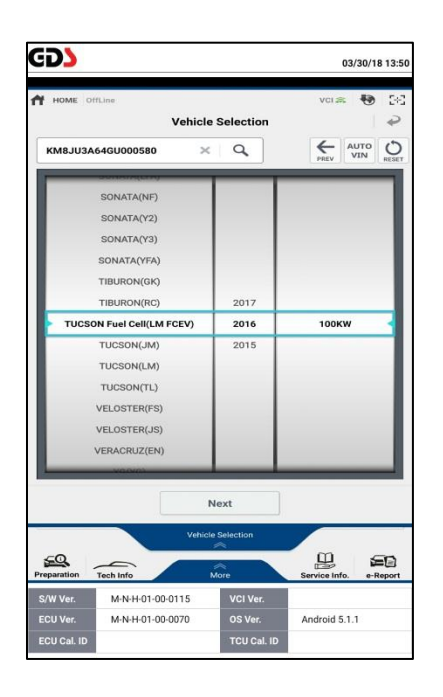

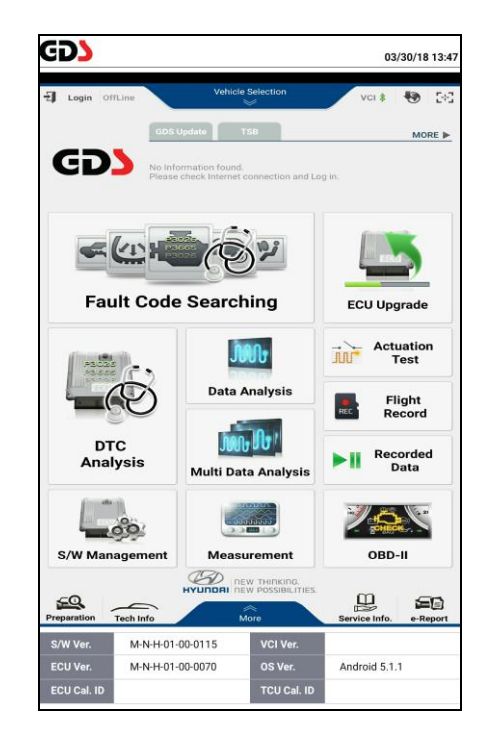

- 4. Read CAUTIONS in Information tab.
- 5. Select "Auto Mode".

6. Select the FCU System, then select ID Check button.

If after selecting ID check a pop-up window states the ECU upgrade has already been completed, then select "**OK**" and no further action is required.

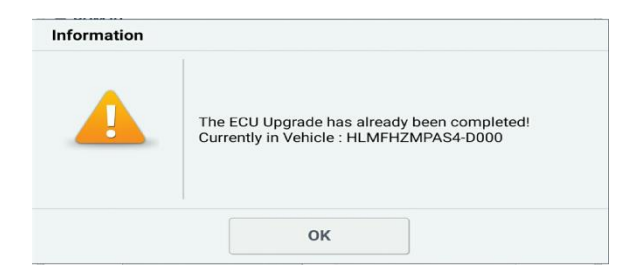

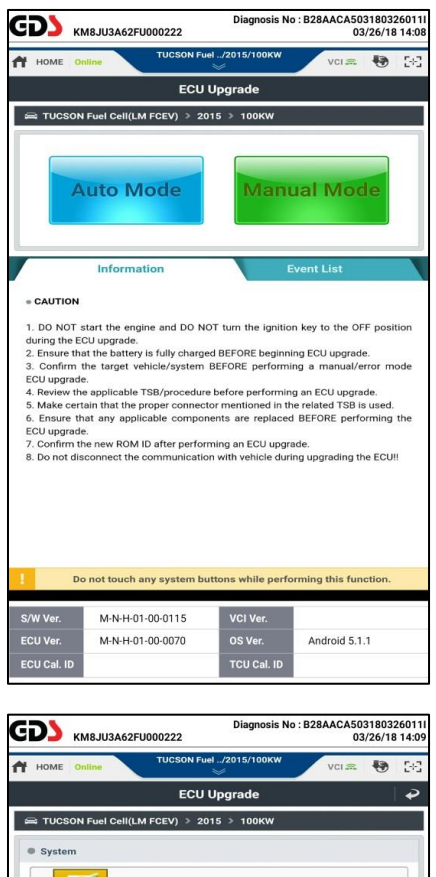

| KM8JU3                                                                                                    |                                                                                                    | 03/26/18 14                                                                                                    |                                                                              |                                               |     |
|----------------------------------------------------------------------------------------------------|----------------------------------------------------------------------------------------------------|----------------------------------------------------------------------------------------------------|------------------------------------------------------------------------------|-----------------------------------------------|-----|
| HOME Online                                                                                                    | TUCSON Fuel/201                                                                                                    | 5/100KW                                                                                                    | VCI 🕿                                                                        | •                                             | Ð   |
|                                                                                                    | ECU Upgra                                                                                                    | ıde                                                                                                    |                                                                              | 1                                             | ÷   |
| 🛋 TUCSON Fuel C                                                                                                    | ell(LM FCEV) > 2015 > <sup>-</sup>                                                                                                    | 100KW                                                                                                    |                                                                              |                                               |     |
| System                                                                                                    |                                                                                                    |                                                                                                    |                                                                              |                                               |     |
| <                                                                                                    |                                                                                                    |                                                                                                    |                                                                              | )                                             | >   |
| ROM ID                                                                                                    |                                                                                                    |                                                                                                    |                                                                              |                                               |     |
| Currently in Vehicl<br>Latest Update                                                                                                    | e [                                                                                                    |                                                                                                    | ID CI                                                                        | neck                                          |     |
| Event Group                                                                                                    |                                                                                                    |                                                                                                    |                                                                              | TSB                                           |     |
|                                                                                                    | Previous                                                                                                    |                                                                                                    |                                                                              |                                               |     |
|                                                                                                    | Previous                                                                                                    | Upgra                                                                                                    | de                                                                           |                                               |     |
| Inf                                                                                                    | Previous                                                                                                    | Upgra                                                                                                    | de                                                                           |                                               | *   |
| Infe<br>= CAUTION<br>1. DO NOT start th<br>during the EOU upg<br>2. Ensure that the EOU upg<br>3. Confirm the tars<br>EOU upgrade.<br>4. Reviews the anoli<br>Do not to | Previous<br>prmation<br>e engine and DO NOT turn<br>rade.<br>satery is fully charged BEFOR<br>get vehicle/system BEFOR<br>able TSB/rorocedure before<br>such any system buttons v                      | Upgra<br>the ignition k<br>RE beginning<br>E performing a<br>performing a                                                                                                    | de<br>ey to the O<br>ECU upgrac<br>a manual/u<br>n ECU upgra<br>ing this fur | FF posit<br>le.<br>error mo<br>ade<br>action. | ion |
| Infi<br>• CAUTION<br>1. DO NOT start th<br>during the ECU upg<br>2. Ensure that the ECU upgrade.<br>4. Review, the anolin<br>Do not to<br>WW Ver. M-1                   | Previous<br>prmation<br>e engine and DO NOT turn<br>rade.<br>attey is fully charged BEFCR<br>get vehicle/system BEFOR<br>bable TSB/corcedure before<br>such any system buttons v<br>k+H-01-00-0115 V02 | Upgra<br>the ignition k<br>IRE beginning<br>E performing<br>neeforming a<br>vhile perform                                                                                                    | de<br>ey to the O<br>ECU upgrac<br>a manual/u<br>n ECU upgra<br>ing this fur | FF posit<br>le.<br>error mo<br>ade<br>action. | ion |
| Inf<br>• CAUTION<br>1. DO NOT start th<br>during the ECU upg<br>2. Ensure that the ECU upgrade.<br>4. Review the anoli<br>Do not to<br>WW Ver. M-1<br>CU Ver. M-1       | Previous ormation e engine and DO NOT turn rade. attey is fully charged BEFCR get vehicle/system BEFOR bable TSB/orocedure before such any system buttons v k+H-01-00-0115 v kH-01-00-0070 v s         | Upgra<br>the ignition ki<br>BRE beginning E<br>performing a<br>performing a<br>performing at the second<br>second second second second second<br>second second second second second second<br>second second second second second second second<br>second second second second second second second second<br>second second second second second second second second<br>second second second second second second second second<br>second second seco | de<br>ey to the O<br>ECU upgrac<br>a manual/<br>ing this fur<br>Android 5.1  | FF positie.<br>error mo<br>notion.            | ion |

7. The GDS-Mobile will read the current ROM ID in vehicle and check the newest upgrade event.

Select the upgrade event "463.LM FCEV FCU -STACK DURABILITY IMPROVEMENT". Then then select "Upgrade".

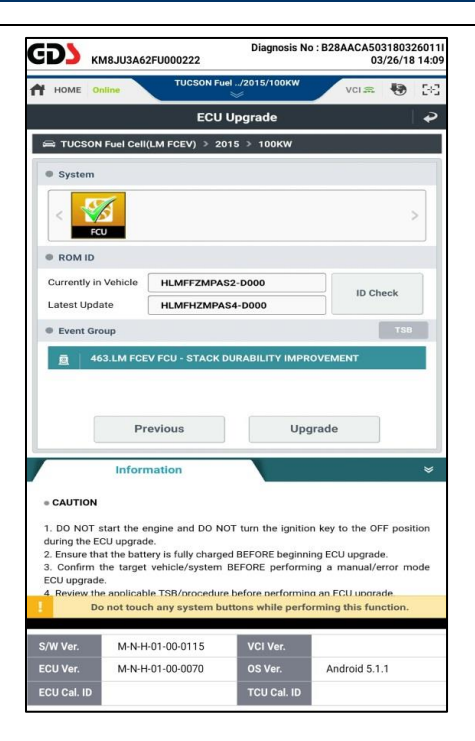

8. The vehicle battery voltage is checked to make sure it is at least 12 volts to assure reliable upgrade results.

Click "OK" if the results indicate "Voltage is OK".

[NOTE] - If voltage is below 12 volts as shown, select Back Button " ?" and then run the fuel cell or charge the 12 volt battery to ensure an adequate charge state for reliable upgrade results.

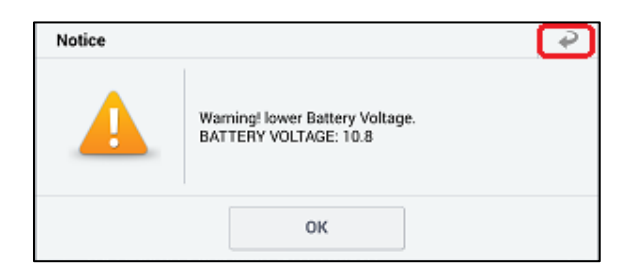

9. Upgrade (1/2) will begin and the progress of the upgrade will appear on the bar graph.

Upgrade (1/2) will occur until 100% is reached on the bar graph.

10. Upgrade (2/2) will begin and the progress of the upgrade will appear on the bar graph.

Upgrade (2/2) will occur until 100% is reached on the bar graph.

NOTE: Instrument panel warning lights may flash, and warning chirp may sound during this portion of update.

|                                                                                                    | 3A62F0000222                                                                                                    |                                                                                                    | 03/20/10                                                                                 | 8 14        |
|----------------------------------------------------------------------------------------------------|----------------------------------------------------------------------------------------------------|----------------------------------------------------------------------------------------------------|------------------------------------------------------------------------------------------|-------------|
| HOME Online                                                                                                    | TUCSON                                                                                                    | Fuel/2015/100KW                                                                                                    | vci 📾 🚯                                                                                  | 5           |
|                                                                                                    | EC                                                                                                    | U Upgrade                                                                                                    |                                                                                          | 4           |
|                                                                                                    | Cell(LM FCEV) >                                                                                                    |                                                                                                    |                                                                                          |             |
| G SOME TO CET                                                                                                    |                                                                                                    |                                                                                                    |                                                                                          |             |
|                                                                                                    | Ļ                                                                                                    |                                                                                                    |                                                                                          |             |
|                                                                                                    | ECU U                                                                                                    | 265<br>pgrading(1/2)                                                                                                    |                                                                                          |             |
|                                                                                                    | ECU is in the pro<br>Please v                                                                                                    | ocess of being upg<br>vait a few minute.                                                                                                    | raded.                                                                                   |             |
| OROM ID                                                                                                    |                                                                                                    |                                                                                                    |                                                                                          |             |
| Currently in Vel                                                                                                    | nicle                                                                                                    |                                                                                                    |                                                                                          |             |
| Latest Update                                                                                                    | HLMFHZM                                                                                                    | /IPAS4-D000                                                                                                    |                                                                                          |             |
|                                                                                                    |                                                                                                    | ок                                                                                                    |                                                                                          |             |
|                                                                                                    | formati                                                                                                    |                                                                                                    |                                                                                          |             |
| In                                                                                                    | formation                                                                                                    |                                                                                                    |                                                                                          |             |
| S/W Ver. M<br>ECU Ver. M<br>ECU Cal. ID                                                                                                    | -N-H-01-00-0115<br>-N-H-01-00-0070                                                                                                    | VCI Ver.<br>OS Ver.<br>TCU Cal. ID                                                                                                    | Android 5.1.1                                                                            |             |
| <b>D)</b> кмвји                                                                                                    | 3A62FU000222                                                                                                    | Diagnosis N                                                                                                    | D : B28AACA5031803<br>03/26/18                                                           | 260<br>3 14 |
| HOME Online                                                                                                    | TUCSON                                                                                                    | Fuel/2015/100KW                                                                                                    | vci 📾 😽                                                                                  | 5           |
|                                                                                                    | EC                                                                                                    | U Upgrade                                                                                                    |                                                                                          | 4           |
|                                                                                                    |                                                                                                    |                                                                                                    |                                                                                          |             |
| 🚔 TUCSON Fuel                                                                                                    | Cell(LM FCEV) >                                                                                                    | 2015 > 100KW                                                                                                    |                                                                                          |             |
| ASJUN FUEL                                                                                                    | Cell(LM FCEV) >><br>CU - STACK DURABI                                                                                                    | 2015 3 TUDKW                                                                                                    |                                                                                          |             |
| STUCSON Fuel                                                                                                    | Cell(LM FCEV) →<br>:CU - STACK DURABI<br>ECU U<br>ECU Is In the pr<br>Please v                                                                                                    | LITY IMPROVEMENT                                                                                                    | raded.                                                                                   |             |
| COM ID                                                                                                    | Cell(LM FCEV) ><br>:CU - STACK DURABI<br>ECU J<br>ECU J | 2015 > 100kW<br>LLTY IMPROVEMENT<br>375<br>pgrading(2/2)<br>ceess of being up<br>valt a few minute.                                                                                                    | raded.                                                                                   |             |
| TUCSON Fuel     463LM FCEV F     463LM FCEV F     COM ID     Currently in Vel                                                                                                    | Call(LM FCEV) ><br>CU - STACK DURABI                                                                                                    | 2015 > 100KW<br>LITY IMPROVEMENT<br>275<br>275<br>276<br>276<br>276<br>276<br>276<br>276<br>276<br>276<br>276<br>276                                                                                                    | raded.                                                                                   |             |
| TUCSON Fuel     463LM FCEV F     463LM FCEV F     COM ID     Currently in Vel     Latest Update                                                                                                    | Cell(LM FCEV) ><br>CU - STACK DURABI<br>ECU Js in the pr<br>Please v<br>ticle                                                                                                    | 2015 3 TOOKW<br>LITY IMPROVEMENT<br>2015<br>2015<br>2015<br>2015<br>2015<br>2015<br>2015<br>2015                                                                                                    | raded.                                                                                   |             |
| TUCSON Fuel     4631M FCEV F     4631M FCEV F     Currently in Vel     Latest Update                                                                                                    | COLLEM FEEV > COLUMN STACK DURABLE<br>ECU UI<br>ECU IS in the pre-<br>Please v<br>Nicle                                                                                                    | UTY IMPROVEMENT                                                                                                    | raded.                                                                                   |             |
| TUCSON Fuel     4631M FCEV F     4631M FCEV F     CUrrently in Vel     Latest Update     In                                                                                                    | COLLEMENT OF THE COLLEMENT OF THE COLLEMENT. OF THE COLLEMENT OF THE COLLEMENT OF THE COLLE                                                                                                    | 2015 > 100KW<br>LITY IMPROVEMENT<br>Distance<br>of the second second secon                                                                                                    | raded.                                                                                   |             |
| TUCSON Fuel     4631M FCEV F     4631M FCEV F     CUTRENTLY IN Vel     Latest Update     In                                                                                                    | COLLEMENT OF THE COLLEMENT OF THE COLLEMENT. THE COLLEMENT OF THE COLLEMENT OF THE COLLEMENT OF THE COLLEMENT OF THE COLLEMENT. OF THE COLLEME                                                                                                    | 2015 3 TUDKW<br>LITY IMPROVEMENT<br>Distance<br>Distance | raded.                                                                                   |             |
| TUCSON Fuel     4631M FCEV F     4631M FCEV F     4631M FCEV F     Currently in Vel     Latest Update     In     CAUTION     D D NOT DIT                                                                                                    | COLLEMENT OF THE COLLEMENT OF THE COLLEMENT. THE COLLEMENT OF THE COLLEMENT OF THE COLLEMENT OF THE COLLEMENT OF THE COLLEMENT. THE COLLEMENT OF THE COLLEMENT OF THE COLLEMENT. THE COLLEMENT OF THE COLLEMENT OF THE COLLEMENT. THE COLLEMENT OF THE COLLEMENT OF T                                                                                                    | 2015 3 100KW<br>LITY IMPROVEMENT<br>Distance of the second second secon                                                                                                    | raded.                                                                                   |             |
| TUCSON Fuel     4631M FCEV F     4631M FCEV F     4631M FCEV F     CUrrently in Vel     Latest Update     In     CAUTION     1. DO NOT start I     during the ECU up                                                                         | COLLEMENT OF THE COLLEMENT OF THE COLLEMENT. THE COLLEMENT OF THE COLLEMENT OF THE COLLEMENT OF THE COLLEMENT OF THE COLLEMENT OF THE COLLEMENT. THE COLLEMENT OF THE COLLEMENT OF THE COLLEMENT OF THE COLLEMENT OF THE COLLEMENT. THE COLLEMENT OF THE COLLEMENT OF THE COLLEMENT. THE COLLEMENT OF THE COLLEMENT OF THE COLLEMENT OF THE COLLEMENT OF THE COLLEMENT. THE COLLEMENT OF THE COLLEMENT OF THE COLLEMENT. THE COLLEMENT OF THE COLLEMENT OF THE COLLEMENT. THE COLLEMENT OF THE COLLEMENT OF THE COLLEMENT. THE COLLEMENT OF THE COLLEMENT OF THE COLLEMENT. THE COLLEMENT OF THE COLLEMENT OF THE COLLEMENT. THE COLLEMENT OF THE COLLEMENT. THE COLLEMENT O                                                                                                    | 2015 3 TUDKW<br>LITY IMPROVEMENT<br>Discussion<br>pgrading(2/2)<br>Docess of being upge<br>variat few minute.<br>APAS4-D000<br>OK                                                                                                    | raded.                                                                                   | tion        |
| TUCSON Fuel     4631M FCEV F     4631M FCEV F     4631M FCEV F     Currently in Vel     Latest Update     In     Currently in Vel     Latest Update     In     Currently in Vel     Latest Update     Sconfirm the tat                       | COLLEM FOEV) ><br>CU - STACK OURABI<br>ECU UJ<br>ECU Is In the pro-<br>Please v<br>hicle HLMFHZM<br>formation                                                                                                    | 2015 3 100kW<br>LITY IMPROVEMENT<br>Dispracting(2/2)<br>Docess of being upge<br>valat a few minute.<br>APAS4-D000<br>OK<br>NOT furn the ignition<br>rged BEFORE beginn<br>m BEFORE beginn<br>m BEFORE perform                                                                                                    | raded.                                                                                   | tion        |
| TUCSON Fuel     463LM FCEV F     463LM FCEV F     463LM FCEV F     463LM FCEV F     10     Currently in Vel     Latest Update     In     CAUTION     1. DO NOT start 1     Ornot     Confirm the ta     Do not                               | COLLEM FOEV) ><br>CU - STACK OURABI<br>ECU U<br>ECU IS In the pro-<br>Please v<br>Nicle HLMFHZM<br>formation<br>he engine and DO<br>grade.<br>battery visifully cha<br>party visifully cha<br>party visifully cha<br>starty visifully cha<br>starty visifully cha                                                                                                    | 2015 3 100kW<br>LITY IMPROVEMENT<br>Dispracting(2/2)<br>Docess of being upgo<br>and a few minute.<br>APAS4-D000<br>OK<br>NOT turn the ignitio<br>rged BEFORE beginn<br>me BEFORE beginn<br>buttons while perform                                                                                                    | raded.                                                                                   | tion        |
| TUCSON Fuel     463LM FCEV F     463LM FCEV F     463LM FCEV F     463LM FCEV F     10     Currently in Vel     Latest Update     In     CAUTION     1. DO NOT start 1     On the ECU up     2. Ensure that the te     Do not     S/W Ver. M | COLLEM FOEV) ><br>CU - STACK OURABI<br>ECU US<br>In the pr<br>Please v<br>hicle<br>HLMFHZM<br>formation<br>he engine and DO<br>grade.<br>battery isfol/system<br>couch any system                                                                                                    | 2015 3 100kW<br>LITY IMPROVEMENT<br>Disparating(2/2)<br>Docess of being upge<br>variat few minute.<br>APAS4-D000<br>OK<br>NOT turn the ignitio<br>rgd BEFORE beginn<br>md BEFORE beginn<br>buttons while performed<br>buttons while performed<br>buttons w                                                                                                    | n key to the OFF posi<br>ing ECU upgrade.<br>ng a manual/error m<br>mming this function. | tion        |

11. Turn the system power to "**OFF**" using the Start/Stop button, and wait 10 seconds, turn system power to "**ON**" again, DO NOT start the fuel cell.

Select "**OK**" to continue according to information displayed on the screen.

12. Select "**OK**" on the final screen, which indicates upgrade is complete.

| З <b>ДЭ</b> км               | <b>18JU3A62</b> | FU000222                          |                                     | 03/26/18 1                 |
|------------------------------|-----------------|-----------------------------------|-------------------------------------|----------------------------|
| HOME On                      | line            | TUCSON FL                         | iel/2015/100КW                      | vci 🕿 😽                    |
|                              |                 | ECU                               | Upgrade                             |                            |
| 📾 TUCSON                     | Fuel Cell(      | LM FCEV) > 2                      | 015 > 100KW                         |                            |
| 🗐 463.LM F                   | CEV FCU - S     | STACK DURABILI                    | TY IMPROVEMENT                      | 4                          |
|                              |                 |                                   |                                     | © <sup>00:08</sup>         |
|                              |                 |                                   | 100%                                |                            |
|                              |                 | ECU Upg                           | rading(2/2)                         |                            |
|                              | then b          | Turn IG off fo<br>ack on. Click t | or 10 seconds an<br>he OK button to | nd<br>continue.            |
| ROM ID                       |                 |                                   |                                     |                            |
| Currently i                  | in Vehicle      |                                   |                                     |                            |
| Latest Upo                   | date            | HLMFHZMP                          | AS4-D000                            |                            |
|                              |                 | -                                 |                                     |                            |
|                              |                 |                                   | ок                                  | ļ                          |
|                              | Inform          | nation                            |                                     |                            |
|                              | intern          |                                   |                                     |                            |
| · CAUTION                    |                 |                                   |                                     |                            |
| 1. DO NOT s<br>during the EC | tart the er     | ngine and DO N                    | OT turn the igniti                  | on key to the OFF position |
| 2. Ensure tha                | t the batte     | ry is fully charg                 | ed BEFORE beginn                    | ning ECU upgrade.          |
| Do                           | not touch       | any system b                      | uttons while perf                   | orming this function.      |
|                              |                 |                                   | _                                   | _                          |
| S/W Ver.                     | M-N-H-          | 01-00-0115                        | VCI Ver.                            |                            |
|                              | M-N-H-          | 01-00-0070                        | OS Ver.                             | Android 5.1.1              |
| ECU Ver.                     |                 |                                   |                                     |                            |

| HOME Online                                                                                                    |                                              | TUCSON Fue                                               | /2015/100KW                                          | VCI 🕿                                                | •                      | [+]         |
|----------------------------------------------------------------------------------------------------|----------------------------------------------|----------------------------------------------------------|------------------------------------------------------|------------------------------------------------------|------------------------|-------------|
|                                                                                                    |                                              | ECU L                                                    | Ipgrade                                              |                                                      |                        | ₽           |
| 🚔 TUCSON Fu                                                                                                    | el Cell(L                                    | M FCEV) > 201                                            | 5 > 100KW                                            |                                                      |                        |             |
| 463.LM FCEV                                                                                                    | / FCU - S                                    | TACK DURABILITY                                          | IMPROVEMENT                                          |                                                      |                        |             |
| _                                                                                                    |                                              |                                                          | 005                                                  |                                                      |                        |             |
|                                                                                                    |                                              | Suc                                                      | ceed                                                 |                                                      |                        |             |
| 1                                                                                                    | The EC                                       | J Upgrade has                                            | successfully co                                      | ompleted.                                            |                        |             |
| OROM ID                                                                                                    |                                              |                                                          |                                                      |                                                      |                        |             |
| Currently in V                                                                                                    | ehicle                                       | HLMFHZMPA                                                | S4-D000                                              |                                                      |                        |             |
| Latest Update                                                                                                    | e                                            | HLMFHZMPA                                                | S4-D000                                              |                                                      |                        |             |
|                                                                                                    |                                              |                                                          | ж                                                    |                                                      |                        |             |
| ,                                                                                                    | Inform                                       | ation                                                    |                                                      |                                                      |                        |             |
| . CAUTION                                                                                                    |                                              |                                                          |                                                      |                                                      |                        |             |
| <ol> <li>DO NOT star<br/>during the ECU u</li> <li>Ensure that the</li> <li>Confirm the</li> </ol>                                                                                                    | t the en<br>upgrade<br>ne batter<br>target s | gine and DO NO<br>y is fully charged<br>rehicle/system E | T turn the ignitic<br>BEFORE beginn<br>EFORE perform | n key to the OF<br>ing ECU upgrade<br>ng a manual/ee | F posi<br>e.<br>rror m | tion<br>ode |
| Do no                                                                                                    | t touch                                      | any system but                                           | tons while perfe                                     | orming this fund                                     | ction.                 |             |
| S/W Ver.                                                                                                    | M-N-H-(                                      | 11-00-0115                                               | VCI Ver.                                             |                                                      |                        |             |
| ECU Ver.                                                                                                    | M-N-H-0                                      | 1-00-0070                                                | OS Ver.                                              | Android 5.1.                                         | 1                      |             |
| and and the first the first the first state of the first state of the |                                              |                                                          |                                                      |                                                      |                        |             |

13. When prompted to run Fault Code Searching, select "Yes".

14. Check and clear any incidental Diagnostic Trouble Codes (DTC) created during the update. Check and clear both "Current" and "History/Pending" DTCs.

|                             |                  | CU Upgrade       |                       |              |
|-----------------------------|------------------|------------------|-----------------------|--------------|
| C TUCSON Fue                | el Cell(LM FCEV) | > 2015 > 100     | ĸw                    |              |
|                             |                  |                  |                       |              |
|                             |                  |                  |                       |              |
| Notice                      | Do you want to   | o run Fault Code | e Searching?          |              |
|                             |                  |                  |                       |              |
|                             | Yes              |                  | No                    |              |
| Latest Update               | HLMFH            | ZMPAS4-D000      |                       |              |
|                             |                  |                  |                       |              |
|                             |                  |                  |                       |              |
|                             | nformation       |                  |                       |              |
|                             |                  |                  |                       | _            |
|                             |                  |                  |                       |              |
| CAUTION                     |                  |                  |                       |              |
| CAUTION     I. DO NOT start | the engine and [ | DO NOT turn the  | ignition key to the ( | OFF position |

|              | M8JU3A62FU00                | 00222                                                                                                    | Diagnosis N                          | lo : B28AACA503180<br>03/26/ | 326011I<br>18 14:41 |
|--------------|-----------------------------|----------------------------------------------------------------------------------------------------|--------------------------------------|------------------------------|---------------------|
| A.           |                             | TUCSON Fuel                                                                                                    | /2015/100KW                          |                              |                     |
|              | nline                       |                                                                                                    |                                      | vci 📾 📲                      | 2-2                 |
|              |                             | Vehicle                                                                                                    | Selection                            |                              | 9                   |
| КМ8ЈИЗА      | 62FU000222                  | ×                                                                                                    | ٩                                    |                              | <b>O</b><br>RESET   |
|              | TIBORON(RC)                 |                                                                                                    | 2016                                 |                              |                     |
| > TUCSO      | > TUCSON Fuel Cell(LM FCEV) |                                                                                                    |                                      | 100KW                        |                     |
|              | TUCSON(JM)                  |                                                                                                    |                                      |                              |                     |
| IIA 🐦        | Syste                       | m Selectio                                                                                                    | on (Fault Co                         | de Searching)                |                     |
|              |                             | - The second second sec |                                      | <b>1</b>                     | <u>_</u>            |
| MCU          | BMS                         | HSCU                                                                                                    | HDC                                  | LDC FP                       | D                   |
|              |                             |                                                                                                    | 1                                    |                              |                     |
| FCU          | SVM                         | BPCU                                                                                                    | ABS/ESC                              | AHB AIRE                     | AG                  |
| 1/2          | 96                          | 4/15                                                                                                    | 1                                    | 56                           | $\langle \rangle$   |
| AIRCON       | EPS                         | TPMS                                                                                                    | PDM                                  | SMK BC                       |                     |
|              |                             |                                                                                                    |                                      |                              |                     |
|              |                             |                                                                                                    |                                      |                              |                     |
| SJB          |                             |                                                                                                    |                                      |                              |                     |
|              |                             |                                                                                                    |                                      |                              |                     |
|              |                             |                                                                                                    |                                      |                              |                     |
|              |                             |                                                                                                    |                                      |                              |                     |
|              |                             | C                                                                                                    | к                                    |                              |                     |
|              |                             |                                                                                                    |                                      |                              |                     |
| 2. Ensure th | at the ba                   | TUCSON Fuel                                                                                                    | /2015/100KW                          | U upgrade.                   |                     |
| 3. Confirm   | the target                  |                                                                                                    | ************************************ | a manual/error               | mode                |
| D            | o not touch any             | system butt                                                                                                    | ons while perf                       | orming this function         | 1.                  |
| S/W Ver.     | M-N-H-01-0                  | 0-0115                                                                                                    | VCI Ver.                             |                              |                     |
| ECU Ver.     | M-N-H-01-0                  | 0-0070                                                                                                    | OS Ver.                              | Android 5.1.1                |                     |
| ECU Cal. ID  |                             |                                                                                                    | TCU Cal. ID                          |                              |                     |
|              |                             |                                                                                                    |                                      |                              |                     |

15. Start the fuel cell and confirm proper operation of the vehicle.

#### GDS-Mobile, Manual Mode FCU Update Procedure:

- NOTICE
- Manual update should be performed only when the automatic update fails.
- If automatic update fails, turn off vehicle system power using Start/Stop button wait 10 seconds, and then restore vehicle system power using Start/Stop button to reset the control unit before performing manual update.
- 1. Within the ECU Upgrade screen, select "Manual Mode".

- 2. Select the appropriate control unit part number referenced in the ROM ID Table on page one of this TSB.
- 3. Select "Upgrade".

| _                                                                                                | M8JU3A62F                                                                                                    | J000222                                                                                                    | Diagnosis ite                                                                                                    | 03/:                                                                                                    | 26/18 14:35                                    |
|--------------------------------------------------------------------------------------------------|----------------------------------------------------------------------------------------------------|----------------------------------------------------------------------------------------------------|----------------------------------------------------------------------------------------------------|----------------------------------------------------------------------------------------------------|------------------------------------------------|
| OME                                                                                              | Inline                                                                                                    | TUCSON Fue                                                                                                    | H/2015/100KW<br>≫                                                                                                    | VCI 🜨                                                                                                    | 🔁 🖂                                            |
|                                                                                                  |                                                                                                    | ECU I                                                                                                    | Upgrade                                                                                                    |                                                                                                    |                                                |
| TUCSO                                                                                            | N Fuel Cell(LM                                                                                                    | / FCEV) > 20                                                                                                    | 15 > 100KW                                                                                                    |                                                                                                    |                                                |
|                                                                                                  |                                                                                                    |                                                                                                    | <u></u>                                                                                                    |                                                                                                    |                                                |
| +                                                                                                | uto M                                                                                                    | ode                                                                                                    | Manu                                                                                                    | ual Mod                                                                                                    | e                                              |
|                                                                                                  | Informa                                                                                                    | tion                                                                                                    | E                                                                                                    | vent List                                                                                                    |                                                |
| AUTION                                                                                           |                                                                                                    |                                                                                                    |                                                                                                    |                                                                                                    |                                                |
| O NOT<br>ng the E<br>confirm<br>Upgrad<br>eview th<br>lake cer<br>insure t<br>Upgrad<br>onfirm 1 | start the eng<br>ICU upgrade.<br>Iat the battery<br>the target ve<br>le.<br>The applicable<br>tain that the p<br>that any appli<br>de. | ine and DO NC<br>is fully charge<br>shicle/system I<br>TSB/procedure<br>oroper connecto<br>cable compon<br>ID after perform | DT turn the ignition<br>d BEFORE beginni<br>BEFORE performin<br>before performin<br>or mentioned in th<br>ents are replaced<br>ming an ECU upgra | n key to the OFF<br>ng ECU upgrade.<br>ng a manual/err<br>g an ECU upgrad<br>e related TSB is i<br>BEFORE perfor<br>nde. | position<br>or mode<br>e.<br>used.<br>ming the |
| D                                                                                                | to not touch a                                                                                                    | any system bu                                                                                                    | ttons while perfo                                                                                                    | rming this func                                                                                                    | tion.                                          |
| Ver.                                                                                             | M-N-H-01                                                                                                    | -00-0115                                                                                                    | VCI Ver                                                                                                    |                                                                                                    |                                                |
| Ver.<br>Cal. ID                                                                                  | M-N-H-01                                                                                                    | 1-00-0070                                                                                                    | OS Ver.<br>TCU Cal. ID                                                                                                    | Android 5.1.1                                                                                                    |                                                |
| OME C                                                                                            | M8JU3A64G                                                                                                    | U000580<br>TUCSON Fue                                                                                                    | Diagnosis No<br>M/2016/100KW                                                                                                    | vci 🕿                                                                                                    | 180330007i<br>30/18 14:16                      |
| тисзон                                                                                           | N Fuel Cell(LM                                                                                                    | 4 FCEV) > 20                                                                                                    | ордгаde<br>16 ≥ 100кw                                                                                                    |                                                                                                    |                                                |
|                                                                                                  |                                                                                                    |                                                                                                    |                                                                                                    |                                                                                                    |                                                |
| System                                                                                           |                                                                                                    |                                                                                                    |                                                                                                    |                                                                                                    |                                                |
| System                                                                                           | 3                                                                                                    |                                                                                                    |                                                                                                    |                                                                                                    | >                                              |
| System                                                                                           | 20                                                                                                    |                                                                                                    |                                                                                                    |                                                                                                    | >                                              |
| System                                                                                           | CU<br>FOUP<br>63.LM FCEV I<br>EV FCU 39930                                                                                             | FCU - STACK D<br>0-4W000                                                                                                    | URABILITY IMPR                                                                                                    | OVEMENT                                                                                                    | ><br>T50                                       |
| Event Gi                                                                                         | roup<br>63. LM FCEV I<br>64. CEV FCU 39930                                                                                             | FCU - STACK D<br>4W000<br>HLMFHZMPA                                                                                         | URADILITY IMPRI                                                                                                    | DVEMENT                                                                                                    | ><br>T50                                       |
| Event Gr<br>Event Gr<br>L LM FCI                                                                 | ccu<br>roup<br>63.LM FCEV I<br>69.SCM FCU 39930                                                                                        | FCU - STACK D<br>4W000<br>HLMFHZMPA                                                                                         | URABILITY IMPR<br>54-D000                                                                                                    | DVEMENT                                                                                                    | ><br>T50                                       |
| Event Gr                                                                                         | date                                                                                                    | rcu - stack d<br>4w000<br>HLMFHZMPA                                                                                         | URABILITY IMPR<br>\$4-D000<br>Upg                                                                                                    | DVEMENT<br>rade                                                                                                    | ><br>(7)                                       |
| Event Gr                                                                                         | date                                                                                                    | FCU - STACK D<br>-4W000<br>HLMFHZMPA<br>fous                                                                                | urability impr<br>84-D000<br>Upg                                                                                                    | DVEMENT                                                                                                    | ><br>T50<br>T70                                |
| Event Gr                                                                                         | date<br>Informa                                                                                                    | FCU - STACK D<br>4W000<br>HLMFHZMPA<br>fous<br>tion                                                                         | URABILITY IMPR<br>84-D000<br>Upg<br>tions while perfo                                                                                            | I I I I I I I I I I I I I I I I I I I                                                                                    | ><br>Too<br>Too                                |
| Event Gri<br>Event Gri<br>L LM FCI<br>LM FCI<br>LM FCI<br>Ver.<br>Ver.<br>Cel. ID                | date<br>Informa<br>o not touch a<br>M-N+H-01                                                                                           | rCU - STACK D<br>4W000<br>HLMFHZMPA<br>fous<br>tion<br>any system bu<br>00-0115<br>00-0070                                  | URABILITY IMPR<br>54-D000<br>Upg<br>tons while perfo                                                                                             | ITAGE                                                                                                    | > TSD                                          |

4. Enter the password to the right select "**OK**".

| MENU                    | PASSWORD |
|-------------------------|----------|
| LM FCEV FCU 39930-4W000 | 4000     |

 The vehicle battery voltage is checked to make sure it is at least 12 volts to assure reliable upgrade results.

Click "**OK**" if the results indicate voltage is Ok.

[NOTE] - If voltage is below 12 volts as shown, select Back Button and then run the fuel cell or charge the 12 volt battery to ensure an adequate charge state for reliable upgrade results.

6. Upgrade (1/2) will begin and the progress of the upgrade will appear on the bar graph.

Upgrade (1/2) will occur until 100% is reached on the bar graph.

7. Upgrade (2/2) will begin and the progress of the upgrade will appear on the bar graph.

Upgrade (2/2) will occur until 100% is reached on the bar graph.

NOTE: Instrument panel warning lights may flash, and warning chirp may sound during this portion of update.

| Notice |                                                          | P |
|--------|----------------------------------------------------------|---|
|        | Warning! lower Battery Voltage.<br>BATTERY VOLTAGE: 10.8 |   |
|        | ОК                                                       |   |

|                                                                                         | 48JU3A62                                                                                                    | FU000222                                                                                                    | Diagnosis in                                                                                                    | 03/26/18                                                                                                    |
|-----------------------------------------------------------------------------------------|----------------------------------------------------------------------------------------------------|----------------------------------------------------------------------------------------------------|----------------------------------------------------------------------------------------------------|----------------------------------------------------------------------------------------------------|
| HOME Or                                                                                 | line                                                                                                    | TUCSON Fuel                                                                                                    | /2015/100KW<br>≫                                                                                                    | vci 📾 😽                                                                                                    |
|                                                                                         |                                                                                                    | ECU L                                                                                                    | Jpgrade                                                                                                    |                                                                                                    |
|                                                                                         | Fuel Cell(L                                                                                                    | M FCEV) > 201                                                                                                    | 5 > 100KW                                                                                                    |                                                                                                    |
| - 403.EMT                                                                               |                                                                                                    | TACK DOKABILITY                                                                                                    | MPROVEMENT                                                                                                    |                                                                                                    |
|                                                                                         |                                                                                                    |                                                                                                    |                                                                                                    |                                                                                                    |
|                                                                                         |                                                                                                    | ECILUpar                                                                                                    | wing (1/2)                                                                                                    |                                                                                                    |
|                                                                                         | ECU                                                                                                    | is in the proces                                                                                                    | s of being upg                                                                                                    | raded.                                                                                                    |
| ROM ID                                                                                  |                                                                                                    | Please wait                                                                                                    | a few minute.                                                                                                    |                                                                                                    |
| Currently                                                                               | in Vehicle                                                                                                    |                                                                                                    |                                                                                                    |                                                                                                    |
| Latest Up                                                                               | date                                                                                                    | HLMFHZMPA                                                                                                    | S4-D000                                                                                                    |                                                                                                    |
|                                                                                         |                                                                                                    |                                                                                                    | 214                                                                                                    |                                                                                                    |
|                                                                                         |                                                                                                    |                                                                                                    |                                                                                                    |                                                                                                    |
|                                                                                         | Inform                                                                                                    | ation                                                                                                    |                                                                                                    |                                                                                                    |
| CAUTION                                                                                 |                                                                                                    |                                                                                                    |                                                                                                    |                                                                                                    |
| CU Ver.<br>CU Cal. ID                                                                   | M-N-H-(                                                                                                    | 01-00-0070                                                                                                    | OS Ver.<br>TCU Cal. ID                                                                                                    | Android 5.1.1                                                                                                    |
|                                                                                         |                                                                                                    |                                                                                                    |                                                                                                    |                                                                                                    |
|                                                                                         |                                                                                                    |                                                                                                    | Diaman' 1                                                                                                    |                                                                                                    |
| <b>D)</b> ки                                                                            | //8JU3A62I                                                                                                    | FU000222                                                                                                    | Diagnosis No                                                                                                    | o : B28AACA5031803<br>03/26/18                                                                                                    |
|                                                                                         | M8JU3A62I                                                                                                    | FU000222<br>TUCSON Fuel                                                                                                    | Diagnosis No<br>/2015/100KW                                                                                                    | >: B28AACA5031803<br>03/26/18                                                                                                    |
| номе ог                                                                                 | M8JU3A62I                                                                                                    | FU000222<br>TUCSON Fuel<br>ECU L                                                                                                    | Diagnosis No<br>/2015/100kw                                                                                                    | vci 🕿 🚯                                                                                                    |
| HOME OF                                                                                 | M8JU3A621<br>hime<br>Fuel Cell(L                                                                                                    | FU000222<br>TUCSON Fue<br>ECU L<br>.M FCEV) > 201                                                                                                    | Diagnosis No<br>/2015/100KW<br>/pgrade<br>5 > 100KW                                                                                                    | v: B28AACA5031803<br>03/26/18<br>vci 🕿 <table-cell></table-cell>                                                                                                    |
|                                                                                         | ABJU3A62I<br>Nime :<br>Fuel Cell(L<br>CEV FCU - S                                                                                                    | FU000222<br>TUCSON Fuel<br>ECU L<br>M FCEV) > 201<br>TACK DURABILITY                                                                                                    | Diagnosis No<br>/2015/100kW<br>Ppgrade<br>5 > 100kW<br>MPROVEMENT                                                                                                    | 0: B28AACA5031803<br>03/26/18<br>VCI 🕿 😲                                                                                                    |
| HOME OF                                                                                 | M8JU3A62I<br>Niine<br>Fuel Cell(L<br>CEV FCU - S                                                                                                    | FU000222<br>TUCSON Fuel<br>ECU L<br>.M FCEV ) > 201<br>TACK DURABILITY                                                                                                    | Diagnosis No<br>2/2015/100KW<br>pgrade<br>5 > 100KW<br>IMPROVEMENT                                                                                                    | 9: B28AACA5031803<br>03/2611                                                                                                    |
| HOME OF                                                                                 | M8JU3A62I<br>Nine<br>Fuel Cell(L<br>CEV FCU - S                                                                                                    | FU000222<br>TUCSON Fuel<br>M FCEV) > 201<br>TACK DURABILITY                                                                                                    | Diagnosis No<br>22015/100KW<br>Ipgrade<br>5 > 100KW<br>IMPROVEMENT                                                                                                    | 9: B28AACA5031803<br>03/26/11<br>Voi æ 🚯                                                                                                    |
| HOME OF                                                                                 | MBJU3A62I<br>Niline<br>Fuel Cell(L<br>CEV FCU - S                                                                                                    | FU000222<br>TUCSON Fue<br>ECU L<br>M FCEV) > 201<br>TACK DURABILITY<br>ECU Upper                                                                                                    | Diagnosis NC<br>                                                                                                    | 2: B28AACA5031803<br>03/26/11                                                                                                    |
| HOME OF<br>TUCSON<br>463.LM F                                                           | MBJU3A621<br>Niline<br>Fuel Cell(L<br>CEV FCU - S                                                                                                    | EUDO0222<br>TUCSON Fuel<br>ECU LI<br>MM FGEV) > 200<br>TACK DURABILITY<br>ECU LUPGEN<br>ECU LUPGEN<br>Sis in the process wat                                                                                                    | Diagnosis No<br>2015/100KW<br>pgrade<br>5 100KW<br>IMPROVEMENT<br>adding(2/2)<br>a few minute.                                                                                                    | o: B28AACA5031803<br>03/26/11<br>vcr a: 😵                                                                                                    |
| ■ TUCSON<br>463LM F                                                                     | MBJU3A62I<br>Nine<br>Fuel Cell(L<br>CEV FCU - S<br>ECU                                                                                                    | EUDO0222<br>TUCSON Fuel<br>ECU L<br>M FGEV) > 201<br>TACK DURABILITY                                                                                                    | Diagnosis No<br>2015/100KW<br>pgrade<br>5 100KW<br>IMPROVEMENT<br>100KW<br>MARROVEMENT<br>201<br>201<br>201<br>201<br>201<br>201<br>201<br>201<br>201<br>201                                                                                   | o: B28AACA5031803<br>03/26/11<br>vcr a: 🚯                                                                                                    |
| ROM ID                                                                                  | M8JU3A621<br>Nilne<br>Fuel Cell(L<br>CEV FCU - S<br>ECU                                                                                                    | FU000222<br>TUCSON Fuel<br>ECU L<br>MF GOEV) > 2010<br>TACK OURABILITY<br>ECU Upgri<br>Ecu Upgri<br>Picase wait                                                                                                    | Diagnosis No<br>2015/100KW<br>pgrade<br>5 100KW<br>IMPROVEMENT<br>MIRROVEMENT<br>ading(2/2)<br>275<br>ading(2/2)<br>a few minute.                                                                                                    | n: B28AACA5031803<br>03/26/11                                                                                                    |
| TUCSON                                                                                  | M8JU3A621<br>Nilne<br>Fuel Cell(L<br>CEV FCU - S<br>ECU<br>In Vehicle<br>date                                                                                                    | FU000222 TUCSON Fuel CU U MF COEV) > 201 TACK DURADILITY CU U FUEL FUEL FUEL FUEL FUEL FUEL FUEL FUE                                                                                                    | Diagnosis No<br>2015/100KW<br>pgrade<br>5 100KW<br>IMPROVEMENT<br>201<br>202<br>ading(2/2)<br>a few minute.<br>84-D000                                                                                                    | 2: B28AACA5031803<br>03/26/11<br>Vor a 🚯                                                                                                    |
| TUCSON<br>463LM F                                                                       | MBJU3A62I<br>Nine<br>Fuel Cell(L<br>CEV FCU - S<br>ECU<br>in Vehicle<br>date                                                                                                    | FU000222 TUCSON Fuel CU L MFOEV) 2 20T TACK DURADILITT TACK DURADILITT ECU L FUELSE FUELSE FU | Diagnosis No<br>2015/100KW<br>pgrade<br>5 00KW<br>IMPROVEMENT<br>201<br>ading(2/2)<br>202<br>ading(2/2)<br>84-D000                                                                                                    | 2: B28AACA5031803<br>03/26/11                                                                                                    |
| Currently I Latest Upp                                                                  | ABJUSA622<br>Fuel Cell(U<br>ECU<br>In Vehicle                                                                                                    | FU000222 TUCSON Fuel CU U MF COEV) > 201 TACK DURADILITT CU U CU U CU U CU U CU U CU U CU U CU                                                                                                    | Diagnosis No<br>2015/100KW<br>pgrade<br>5 00KW<br>MMPROVEMENT<br>adding(2/2)<br>27<br>adding(2/2)<br>5 so f being update<br>a few minute.                                                                                                    | raded.                                                                                                    |
| ROM ID<br>Currently I<br>Latest Upr                                                     | ABJUGA621<br>tine<br>Fuel Cell(u)<br>ECU<br>In Vehicle<br>Inform                                                                                                    | FU000222 TUCSON Fue ECU U MF CPUY) > 201 TACK OURABILITT ECU U ECU U ECU | Diagnosis No<br>2015/100KW<br>Pgrade<br>5 > 100KW<br>IMPROVEMENT<br>201<br>202<br>203<br>204<br>205<br>205<br>205<br>205<br>205<br>205<br>205<br>205                                                                                           | s: B28AACA5031802<br>03/26/11                                                                                                    |
| KAN ID<br>Currently Latest Up                                                           | ABJUJA621<br>tine<br>Fuel Cell(u)<br>ECU<br>ECU<br>In Vehicle<br>Inform                                                                                                    | FU000222 TUCSON Fue ECU U MF CPUY) > 201 TACK OURABILITT ECU U ECU U ECU | Diagnosis No<br>2015/100KW<br>Pgrade<br>5 > 100KW<br>IMPROVEMENT<br>201<br>202<br>203<br>203<br>204<br>205<br>205<br>205<br>205<br>205<br>205<br>205<br>205                                                                                    | s: B28AACA5031802<br>03/26/11                                                                                                    |
| ROM ID<br>Currently U<br>Latest Up                                                      | REJUBACZI<br>Fuel Cell(U<br>ECU<br>In Vehicle<br>Inform                                                                                                    | FU000222 TUCSON Fue ECU U TACK OURADILITY ECU UPGPU ECU UPGPU ECU UPGPU ES in the proce- Please wait HLMFHZMPA THEMPHATEMPA                                                                                                    | Diagnosis No<br>2015/100KW<br>Pgrade<br>5 > 100KW<br>IMPROVEMENT<br>22<br>24<br>ading(2/2)<br>54-D000<br>CK<br>F turn the ignitio                                                                                                    | n key to the OFF posi                                                                                                    |
| KA     HOME OF     TOUCEON     ADJUNT     ADJUNT     COUNT IN     COUNT IN     COUNT IN | REUDIAG2                                                                                                    | FU000222 TUCSON Fue ECU L TUCSON Fue CU L TACK OURABILITY ECU LOPPIN                                                                                                    | Diagnosis No<br>2015/100KW<br>Pgrade<br>5 > 100KW<br>IMPROVEMENT<br>22<br>23<br>24<br>24<br>24<br>24<br>24<br>25<br>26<br>26<br>27<br>27<br>27<br>28<br>29<br>29<br>29<br>20<br>20<br>20<br>20<br>20<br>20<br>20<br>20<br>20<br>20             | n key to the OFF posi                                                                                                    |
| ROM ID<br>Currently<br>Latest Up<br>CAUTION<br>D D NOT a<br>Ensure the<br>Confirm t     | REJUBACZI<br>Fuel Cell(U<br>CCVFCU - 5<br>CCVFCU - 5 | FU000222 TUCSON Fue ECU L TUCSON Fue CU L TACK OURADILITY ECU UPGPT ECU UPGPT ECU UPGPT Ext of the process Please wait HLMFHZMPA tion gine and DO NO gine and DO NO gine an | Diagnosis No<br>2015/100KW<br>Pgrade<br>5 > 100KW<br>IMPROVEMENT<br>22<br>24<br>24<br>24<br>24<br>25<br>25<br>25<br>26<br>26<br>27<br>27<br>27<br>28<br>29<br>29<br>29<br>29<br>29<br>20<br>20<br>20<br>20<br>20<br>20<br>20<br>20<br>20<br>20 | D: B28AACA5001802<br>03/26/11<br>VCI = To To To To To To To To To To To To To                                                                                                    |
| KIN HOME OF KIN KIN KIN KIN KIN KIN KIN KIN KIN KIN                                     | REUDIAG2                                                                                                    | FU000222 TUCSON Fue CUU MF CEV ) > 201 TACK DURABILITY CUU CUU CUU CUU CUU CUU CUU CUU CUU CU                                                                                                    | Diagnosis No<br>2015/100KW<br>Pgrade<br>5 > 100KW<br>IMPROVEMENT<br>22<br>23<br>24<br>24<br>24<br>24<br>25<br>25<br>26<br>27<br>27<br>27<br>27<br>28<br>29<br>29<br>29<br>20<br>29<br>20<br>20<br>20<br>20<br>20<br>20<br>20<br>20<br>20<br>20 | D: B2BAACA5031802<br>03/26/11<br>VCI = To Control of the second second |
| ROM ID<br>CAUTION<br>DO NOT A<br>CAUTION<br>DO NOT A<br>Ensure the<br>Do<br>W Ver.      | RBJUJA622<br>Fuel Cell(U<br>ECU<br>In Vehicle<br>date                                                                                                    | FU000222 TUCSON Fue CUU MFGEV) > 201 FUCUOPER FUUDE FUUDE FUUD FUUD                                                                                                    | Diagnosis No<br>2015/100KW<br>Pgrade<br>5 > 100KW<br>IMPROVEMENT<br>23<br>24<br>24<br>25<br>24<br>25<br>24<br>26<br>27<br>27<br>27<br>28<br>29<br>29<br>29<br>20<br>29<br>20<br>20<br>20<br>20<br>20<br>20<br>20<br>20<br>20<br>20             | DEB28ACA5031802 03/26/11 UCL =                                                                                                    |

8. Turn the system power to "**OFF**" using the Start / Stop button, and wait 10 seconds, turn system power to "**ON**" again, DO NOT start the fuel cell.

Select "**OK**" to continue according to information displayed on the screen.

9. Select "**OK**" on the final screen, which indicates upgrade is complete.

|                                                                                                    | FU000222                                                                              | Diagnosis N                                                                                                    | 0 : B28AACA5031803260111<br>03/26/18 14:40                                                     |  |  |  |  |  |
|----------------------------------------------------------------------------------------------------|---------------------------------------------------------------------------------------|----------------------------------------------------------------------------------------------------|------------------------------------------------------------------------------------------------|--|--|--|--|--|
| HOME Online                                                                                                    | TUCSON Fuel                                                                           | /2015/100KW                                                                                                    | vci 📾 😽 💽                                                                                      |  |  |  |  |  |
|                                                                                                    | ECU U                                                                                 | pgrade                                                                                                    | <del>Q</del>                                                                                   |  |  |  |  |  |
| 🚔 TUCSON Fuel Cell(I                                                                                                    | LM FCEV) > 201                                                                        | 5 > 100KW                                                                                                    |                                                                                                |  |  |  |  |  |
| 463.LM FCEV FCU - 5                                                                                                    | TACK DURABILITY                                                                       | IMPROVEMENT                                                                                                    |                                                                                                |  |  |  |  |  |
|                                                                                                    |                                                                                       |                                                                                                    | 00:08                                                                                          |  |  |  |  |  |
|                                                                                                    | 1                                                                                     | oos.                                                                                                    |                                                                                                |  |  |  |  |  |
|                                                                                                    | Turn IG off for                                                                       | 10 seconds an                                                                                                    | d                                                                                              |  |  |  |  |  |
| then ba                                                                                                    | ack on. Click the                                                                     | e OK button to                                                                                                    | continue.                                                                                      |  |  |  |  |  |
| ©ROM ID                                                                                                    |                                                                                       |                                                                                                    |                                                                                                |  |  |  |  |  |
| Currently in Vehicle                                                                                                    |                                                                                       |                                                                                                    |                                                                                                |  |  |  |  |  |
| Latest Update                                                                                                    | HLMFHZMPA                                                                             | S4-D000                                                                                                    |                                                                                                |  |  |  |  |  |
|                                                                                                    | (                                                                                     | ок                                                                                                    |                                                                                                |  |  |  |  |  |
|                                                                                                    |                                                                                       |                                                                                                    |                                                                                                |  |  |  |  |  |
| Inform                                                                                                    | ation                                                                                 |                                                                                                    |                                                                                                |  |  |  |  |  |
| . CAUTION                                                                                                    |                                                                                       |                                                                                                    |                                                                                                |  |  |  |  |  |
| 1. DO NOT start the er<br>during the ECU upgrade<br>2. Ensure that the batte<br>3. Confirm the target<br>Do not touch      | igine and DO NO<br>try is fully charged<br>vehicle/system B<br>any system but         | Turn the Ignitio<br>BEFORE beginn<br>EFORE performi<br>tons while perfo                                                                                                    | n key to the OFF position<br>ng ECU upgrade.<br>ng a manual/error mode<br>rming this function. |  |  |  |  |  |
| S/W Ver. M-N-H-                                                                                                    | 01-00-0115                                                                            | VCI Ver.                                                                                                    |                                                                                                |  |  |  |  |  |
| ECU Ver. M-N-H-                                                                                                    | 01-00-0070                                                                            | OS Ver.                                                                                                    | Android 5.1.1                                                                                  |  |  |  |  |  |
| ECU Cal. ID                                                                                                    |                                                                                       | TCU Cal. ID                                                                                                    |                                                                                                |  |  |  |  |  |
|                                                                                                    | FU000222<br>TUCSON Fuel                                                               | Diagnosis N<br>/2015/100KW<br>≫                                                                                                    | vci 🕿 🚯 🖂                                                                                      |  |  |  |  |  |
|                                                                                                    | ECU U                                                                                 | lpgrade                                                                                                    | ₽                                                                                              |  |  |  |  |  |
| 📾 TUCSON Fuel Cell(I                                                                                                    | LM FCEV) > 201                                                                        | 5 > 100KW                                                                                                    |                                                                                                |  |  |  |  |  |
|                                                                                                    |                                                                                       |                                                                                                    |                                                                                                |  |  |  |  |  |
|                                                                                                    | 1<br>Euro                                                                             | 00%.                                                                                                    |                                                                                                |  |  |  |  |  |
| The EC                                                                                                    | Suc<br>U Upgrade has :                                                                | successfully co                                                                                                    | ompleted.                                                                                      |  |  |  |  |  |
| BROM ID                                                                                                    |                                                                                       |                                                                                                    |                                                                                                |  |  |  |  |  |
| Currently in Vehicle                                                                                                    | HIMEHZMOA                                                                             | S4-D000                                                                                                    |                                                                                                |  |  |  |  |  |
| Latest Update                                                                                                    | Currently in Vehicle HLMFHZMPAS4-D000                                                 |                                                                                                    |                                                                                                |  |  |  |  |  |
|                                                                                                    | HLMFHZMPAS4-D000                                                                      |                                                                                                    |                                                                                                |  |  |  |  |  |
|                                                                                                    | (                                                                                     | ок                                                                                                    |                                                                                                |  |  |  |  |  |
| Inform                                                                                                    | ation                                                                                 |                                                                                                    |                                                                                                |  |  |  |  |  |
|                                                                                                    |                                                                                       |                                                                                                    |                                                                                                |  |  |  |  |  |
| CAUTION                                                                                                    |                                                                                       |                                                                                                    |                                                                                                |  |  |  |  |  |
| <ol> <li>DO NOT start the end<br/>during the ECU upgrade</li> </ol>                                                        | igine and DO NO                                                                       | F turn the ignitio                                                                                                    | n key to the OFF position                                                                      |  |  |  |  |  |
| <ol> <li>Ensure that the batter</li> <li>Confirm the target</li> </ol>                                                     | ry is fully charged<br>vehicle/system B                                               | EFORE performi                                                                                                    | ng a manual/error mode                                                                         |  |  |  |  |  |
| 2. Ensure that the batte<br>3. Confirm the target<br>Do not touch                                                          | ry is fully charged<br>vehicle/system B<br>any system but                             | EFORE performi                                                                                                    | ng a manual/error mode<br>rming this function.                                                 |  |  |  |  |  |
| 2. Ensure that the batte<br>3. Confirm the target<br>Do not touch                                                          | ry is fully charged<br>vehicle/system B<br>i any system but                           | EFORE performi                                                                                                    | ng a manual/error mode                                                                         |  |  |  |  |  |
| 2. Ensure that the batte<br>3. Confirm the target<br>Do not touch<br>S/W Ver. M-N-H-                                       | ry is fully charged<br>vehicle/system B<br>any system but<br>01-00-0115               | EFORE performitions while performitions while performing the second second seco | ng a manual/error mode                                                                         |  |  |  |  |  |
| 2. Ensure that the batte     3. Confirm the target     Do not touch     S/W Ver. M-N-H-     ECU Ver. M-N-H-     ECU Loa ID | ry is fully charged<br>vehicle/system B<br>any system but<br>01-00-0115<br>01-00-0070 | VCI Ver.<br>OS Ver.                                                                                                    | ng a manual/error mode<br>rming this function.                                                 |  |  |  |  |  |

10. When prompted to run Fault Code Searching select "**Yes**".

11. Check and clear any incidental Diagnostic Trouble Codes (DTC) created during the update. Check and clear both "Current" and "History/Pending" DTCs.

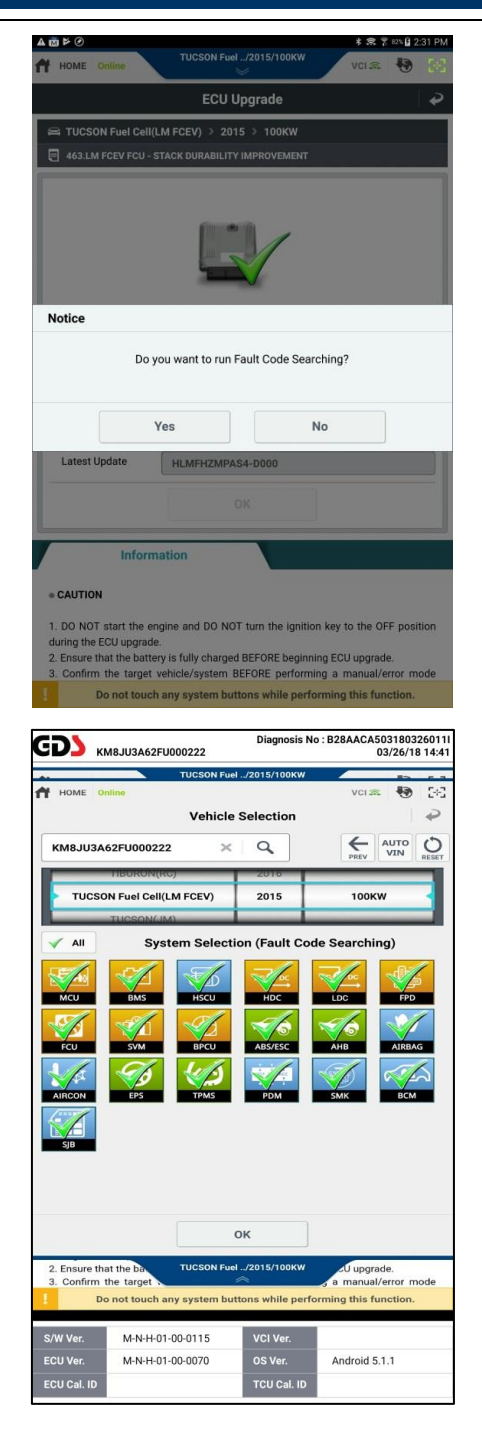

12. Start the fuel cell and confirm proper operation of the vehicle.